## Používateľská príručka

## Informačný systém EZU Modul Registrácia oprávnení SZČO

Sociálna poisťovňa

Verzia 1.0

## Obsah

| 1. Základné informácie                                           | 3        |
|------------------------------------------------------------------|----------|
|                                                                  |          |
| 2. Nastavenie prehliadača                                        | 3        |
| 3. Pracovné prostredie                                           | 4        |
|                                                                  |          |
| 4. Oprávnenie SZČO                                               | 6        |
| 5. Zadanie nového oprávnenia/ní SZČO                             | 7        |
| J. Zauane noveno opravnema/m 3200                                | <i>'</i> |
| 6. Kontrola stavu spracovania registrácií oprávnení1             | D        |
| 7. Zietowie obtwile ob otowe w zietowe zwiel oweier wai SZČO     | 1        |
| 7. Zisteme aktuameno stavu registrovanych opravneni SZCO         | L        |
| 8. Zmeny a ukončenie existujúceho oprávnenia SZČO cez register12 | 2        |

## 1. Základné informácie

Systém EZU (Elektronický zber údajov) poskytuje služby zabezpečujúce elektronickú výmenu informácií medzi Sociálnou poisťovňou (SP), jej klientmi, odvádzateľmi a ďalšími štátnymi a neštátnymi spolupracujúcimi inštitúciami.

Jedným z modulov EZU je modul pre registráciu oprávnení SZČO, ktorého používateľská príručka je obsahom tohoto dokumentu.

## 2. Nastavenie prehliadača

Práca s aplikáciou nevyžaduje samostatnú inštaláciu u koncového používateľa. EZU je webová aplikácia dostupná pre klientov Sociálnej poisťovne prostredníctvom internetového prehliadača.

Správna funkcionalita je v plnom rozsahu podporovaná pri použití nasledovných typov a verzií prehliadačov:

- Internet Explorer od verzie 10 vyššie
- Mozilla Firefox od verzie 15.0 vyššie
- **Google Chrome** od verzie 20.0 vyššie

Podmienkou pre spustenie a bezproblémové používanie systému je splnenie uvedených požiadaviek na konfiguráciu internetového prehliadača:

- Prehliadač musí podporovať šifrovanie, JavaScript, CSS, HTML
- Internetový prehliadač musí mať povolené prijímanie cookies. Inak bude používateľ, napriek zadaniu správnych prihlasovacích údajov, vidieť len úvodnú obrazovku.
- Internetový prehliadač musí mať nastavenú úroveň zabezpečenia zodpovedajúcu MS Internet Explorer Medium. Ide o súbor nastavení, ktoré okrem iného zahŕňajú aj povolenie spúšťania JavaScriptov, ktoré aplikácia EZU využíva.
- V prípade obavy, že klientsky prehliadač Internet Explorer by sa aplikovaním požadovanej úrovne zabezpečenia "stal nebezpečným", je vhodné zaradiť webserver EZU do dôveryhodných lokalít, nastaviť mu vyžadovanie SSL a overenie servera pomocou jeho certifikátu. Pri takejto konfigurácii stačí, ak stredná úroveň zabezpečenia bude nastavená len pre tento dôveryhodný server.

#### Prihlasovanie

Externý používateľ, sa môže prihlásiť do systému a využívať jednotlivé služby EZU s prideleným bezpečnostným predmetom:

- **Prihlasovacie meno (SSN)** špecifický reťazec znakov pridelený fyzickej osobe, ktorá vykonáva činnosti v systéme EZU vo svojom mene.
- **GRID karta** bezpečnostný predmet umožňujúci autorizáciu klienta pre vstup do systému a používanie niektorých elektronických služieb.

Pre prácu so systémom zadajte do vášho prehliadača adresu <u>https://esluzby.socpoist.sk/</u> a vyberte príslušnú službu. Po otvorení prihlasovacieho okna zadajte pridelené meno do poľa *"Prihlasovacie meno (SSN)*", a pokračujte kliknutím na tlačidlo *Prihlásiť*.

Ďalej sa otvorí dialógové okno pre zadanie autorizačného kódu v požadovaných súradniciach na GRID karte, po zadaní pokračujte tlačidlom *Overit*.

Po úspešnej autentifikácii sa zobrazí identifikácia registra, ku ktorému je používateľ prihlásený. V prípade ak má používateľ prístup k viacerým registrom, výberom z rozbaľovacieho tlačidla (combo box) si môže vybrať iný register, tlačidlom <u>*Zmeň*</u> potvrdí výber iného registra.

Po výbere registra používateľ prejde do aplikácie výberom príslušnej položky služby v strednej časti obrazovky v "Dostupné elektronické služby".

## 3. Pracovné prostredie

Pracovné prostredie EZU obsahuje nasledujúce informácie a ovládacie prvky. V hornej časti sa zľava nachádza identifikácia prihláseného používateľa v položke *"Prihlasovacie meno (SSN):*", kód registra ku ktorému je používateľ prihlásený a s ktorým pracuje v položke *"Register:"*, tlačidlo *"Zmeniť Register/službu*" pre výber iného registra a tlačidlo *"odhlásiť"* pre odhlásenie sa po ukončení práce. V pravej hornej časti sa nachádzajú kontaktné telefonické čísla pre podporu a linka *"Kontaktný formulár"* pre otvorenie formulára , ktorým je možné zadať písomne požiadavku alebo hlásiť problém pri práci v systéme.

V dolnej časti sú linky na súvisiace informácie ako je napríklad používateľská príručka, najčastejšie otázky a podobne.

Po úspešnom prihlásení sa používateľovi, zobrazí obrazovka na nasledujúcom obrázku.

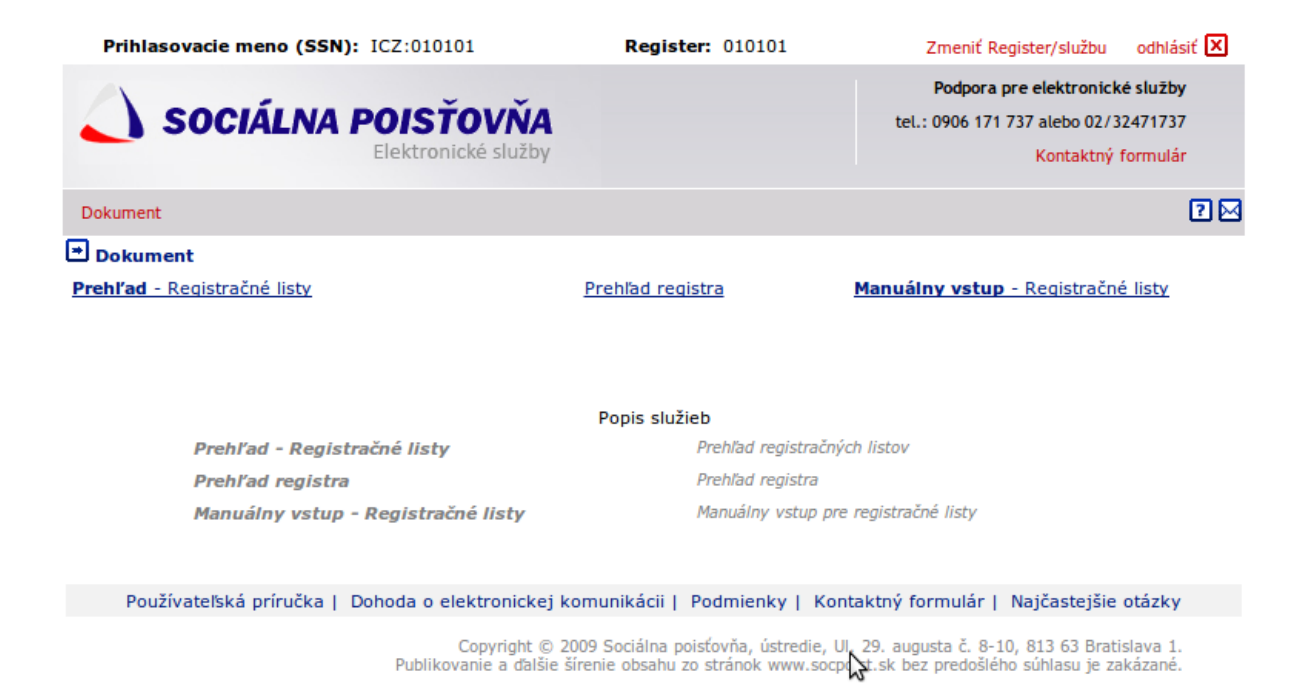

Základné menu modulu registrácie oprávnení SZČO v ľavej strednej časti obrazovky obsahuje položky:

#### Dokument

Prehľad – Registračné listy Prehľad registra Manuálny vstup – Registračné listy

#### Prehľad – Registračné listy

Obsahuje prehľad zadaných registračných listov oprávnení pre register, ku ktorému je používateľ prihlásený. Tu si môže používateľ pozrieť históriu zadaných oprávnení a stav ich spracovania, odoslať listy alebo prípadne neodoslané listy stornovať.

#### Prehl'ad registra

Obsahuje prehľad aktuálneho stavu jednotlivých oprávnení pre register, ku ktorému je používateľ prihlásený. Tu si používateľ môže pozrieť, aktuálne platné registrácie oprávnení v registri.

#### Manuálny vstup – Registračné listy

Obsahuje prehľad zadaných registračných listov oprávnení pre register, ku ktorému je používateľ prihlásený s možnosťou vytvorenia nového listu, alebo pokračovania v editácii uloženého neodoslaného listu.

Jednotlivé základné činnosti v systéme, ktoré je možné vykonávať ovládacími prvkami v týchto prehľadoch sú popísané v nasledujúcich kapitolách.

## 4. Oprávnenie SZČO

Jednotlivé oprávnenia SZČO sa zadávajú v rámci registračných listov oprávnení SZČO, ďalej dokument. Jeden dokument môže teda obsahovať registráciu viacerých oprávnení SZČO rôznych typov. Systém nelimituje ani nepredpisuje počet registrácií oprávnení v jednom dokumente, ich zlučovanie do dokumentu je na používateľovi.

Systém podporuje nasledujúce typy, ktoré môžu byť v rámci dokumentu použité:

- 1. Nový vytvorenie úplne novej registrácie oprávnenia SZČO.
- 2. Začiatok/Ukončenie pozastavenia zadanie začiatku, alebo ukončenia pozastavenia pre existujúcu registráciu oprávnenia. Pre jednu registráciu oprávnenia môže byť zadaný iba jeden začiatok súčasne, nie je možné viacnásobné pozastavenie.
- 3. Zánik zadanie zániku, ukončenia existujúcej registrácie oprávnenia. Pozor, nie v prípade chyby zadania registrácie oprávnenia.
- 4. Zmena zadanie zmeny niektorých vybraných atribútov registrácie oprávnenia.
- 5. Storno stornovanie existujúcej registrácie oprávnenia. Napríklad v prípade chyby pri vytvorení registrácie, nie v prípade normálneho zániku alebo ukončenia registrácie.

V systéme EZU prechádza dokument, ako aj registrácie v rámci neho jednotlivými stavmi, ktoré indikujú používateľovi ako ďalej pokračovať. Na nasledujúcom obrázku sú zobrazené jednotlivé akcie a stavy dokumentu a registrácií oprávnení SZČO v rámci neho.

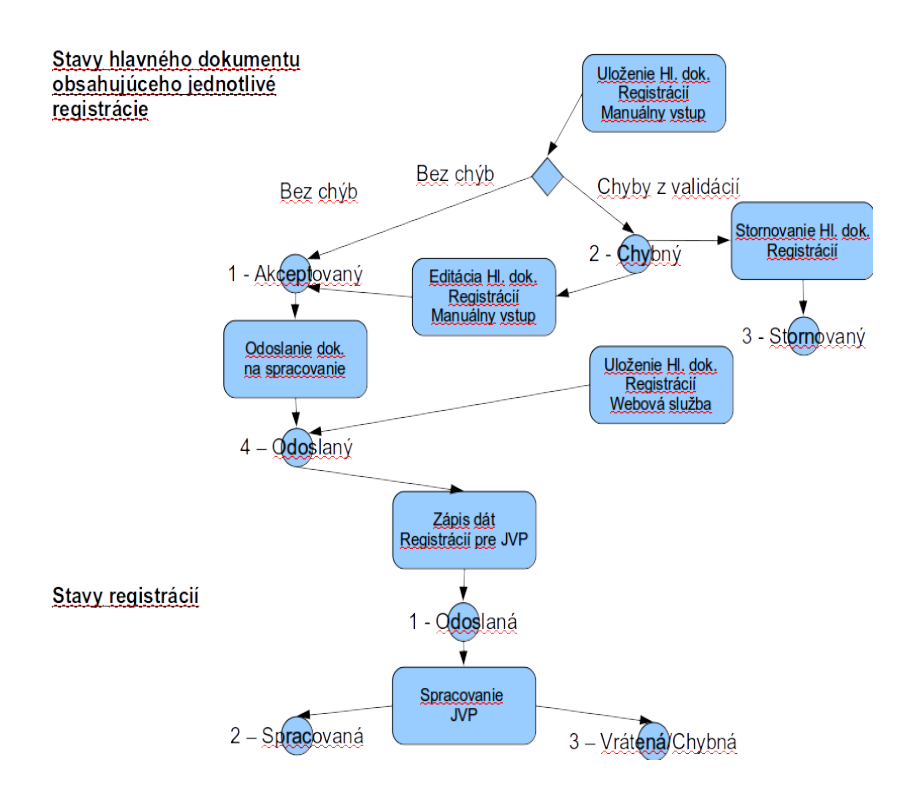

Dokument po uložení manuálnym vstupom formulárom, alebo webovou službou sa uloží do stavu akceptovaný. V prípade manuálneho vstupu môže používateľ uložiť aj do stavu chybný. Akceptovaný je dokument, ak neboli zistené validáciami chyby zadaných dat, chybný ak validáciami boli zistené chyby. Chybný dokument je možné opraviť, teda opätovne otvoriť a editovať, alebo stornovať manuálnym vstupom.

Po nastavení dokumentu do stavu akceptovaný, následnom potvrdení odoslania je nastavený do stavu odoslaný a jednotlivé registrácie oprávnení ktoré obsahuje sú odoslané na spracovanie a nastaví im iniciálny stav na *Odoslaná*. Výsledok spracovania je následne po spracovaní každej registrácie zobrazovaný používateľovi. Ak nebola registrácia oprávnenia spracovaná je nastavená do stavu *Vrátená/Chybná*, spolu s popisom chyby spracovania.

Pozor. Používateľ si musí sledovať stavy spracovania odoslaných registrácií oprávnení a v prípade v vrátených/chybných ich doriešiť opravou chyby spracovania novým zadaním.

## 5. Zadanie nového oprávnenia/ní SZČO

Pre zadanie jedného alebo viacerých registrácií oprávnenia používateľ vyberie z menu položku **"***Manuálny vstup – Registračné listy*", zobrazí sa obrazovka na nasledujúcom obrázku obsahujúca v minulosti zadané dokumenty s údajmi o nich.

| Prihlasovacie meno (SSN)                                                                                                    | : ICZ:010101                                                                                           | Registe                                | er: 010101                                                                              | Zmeniť Regist                                         | ter/službu od                                         | hlásiť 🗵                                |
|----------------------------------------------------------------------------------------------------|----------------------------------------------------------------------------------------------------|----------------------------------------|-----------------------------------------------------------------------------------------|-------------------------------------------------------|-------------------------------------------------------|-----------------------------------------|
| 📣 SOCIÁLNA                                                                                                    | POISŤOVŇA<br>Elektronické služby                                                                       |                                        |                                                                                         | Podpora pre<br>tel.: 0906 171 737                     | elektronické slu<br>7 alebo 02/3247<br>Kontaktný form | i <b>žby</b><br>1737<br>Julár           |
| Dokument                                                                                                    |                                                                                                    |                                        |                                                                                         |                                                       |                                                       | ? 🖂                                     |
| Dokument - Prehľad - Ma                                                                                                    | anuálny vstup - Registračná                                                                            | é listy                                |                                                                                         |                                                       |                                                       |                                         |
|                                                                                                    |                                                                                                    |                                        |                                                                                         |                                                       |                                                       |                                         |
| Prehľad - Registračné listy                                                                                                    | Pre                                                                                                    | stra Mar                               | uálny vstup - F                                                                         | Registračné lis                                       | ty                                                    |                                         |
| Prehľad - Registračné listy                                                                                                    | <u>Pre</u>                                                                                             | ehľad regis                            | <u>stra Mar</u>                                                                         | iuálny vstup - F                                      | <u>Registračné lis</u>                                | Nový                                    |
| Prehľad - Registračné listy<br>Číslo dokumentu (EZU)                                                                                          | <u>Pre</u><br>Dátum akceptovania                                                                       | ehľad regis<br>Typ                     | stra Mar<br>Vstup                                                                       | uálny vstup - F<br>Stav                               | Registračné lis<br>Počet<br>registrácií               | Nový<br>V *                             |
| Prehľad - Registračné listy<br>Číslo dokumentu (EZU)<br>S000400107756                                                                         | Pre<br>Dátum akceptovania<br>18.12.2014 11:59:22                                                       | Typ<br>S                               | <u>Vstup</u><br>manuálny (web)                                                          | <b>Stav</b><br>prijatý                                | Počet<br>registračné lis<br>Počet<br>registrácií<br>1 | Nový<br>V *<br>E                        |
| Prehľad - Registračné listy<br>Číslo dokumentu (EZU)<br><u>S000400107756</u><br>S000400107753                                                 | Pre Dátum akceptovania 18.12.2014 11:59:22 12.12.2014 13:16:00                                         | Typ<br>S<br>S                          | vstup<br>Mar<br>Manuálny (web)<br>elektronicky                                          | <b>Stav</b><br>prijatý<br>odoslaný                    | Počet<br>registrácií<br>1<br>1                        | Nový<br>V *<br>E<br>E<br>E              |
| Prehľad - Registračné listy<br>Číslo dokumentu (EZU)<br><u>S000400107756</u><br>S000400107753<br>S000400107737                                | Pre Dátum akceptovania 18.12.2014 11:59:22 12.12.2014 13:16:00 09.12.2014 14:00:42                     | Typ<br>S<br>S<br>S<br>S                | vstup<br>manuálny (web)<br>elektronicky<br>manuálny (web)                               | Stav<br>prijatý<br>odoslaný<br>stornovaný             | Počet<br>registrácií<br>1<br>1<br>4                   | Nový<br>V *<br>E<br>E<br>E<br>E<br>E    |
| Číslo dokumentu (EZU) <u>S000400107756</u> S000400107753           S000400107737           S000400107736                                      | Pre Dátum akceptovania 18.12.2014 11:59:22 12.12.2014 13:16:00 09.12.2014 14:00:42 09.12.2014 12:48:28 | Typ<br>S<br>S<br>S<br>S<br>S<br>S      | stra Mar<br>Vstup<br>manuálny (web)<br>elektronicky<br>manuálny (web)<br>manuálny (web) | Stav<br>prijatý<br>odoslaný<br>stornovaný<br>odoslaný | Počet<br>registrácií<br>1<br>1<br>4<br>1              | Nový<br>V *<br>E<br>E<br>E<br>E<br>E    |
| Číslo dokumentu (EZU)           S000400107756           S000400107753           S000400107737           S000400107736           S010400107732 | Pre                                                                                                    | Typ<br>S<br>S<br>S<br>S<br>S<br>S<br>S | stra Mar<br>Vstup<br>manuálny (web)<br>elektronicky<br>manuálny (web)<br>manuálny (web) | Stav<br>prijatý<br>odoslaný<br>stornovaný<br>odoslaný | Počet<br>registrácií<br>1<br>1<br>4<br>1<br>1         | Nový<br>E<br>E<br>E<br>E<br>E<br>E<br>E |

V tejto obrazovke tlačidlom **"***Nový"* otvorí formulár pre zadanie registrácií oprávnení, otvorí sa obrazovka na nasledujúcom obrázku.

| P                    | rihlasovacie men                      | o (SSN): ICZ                | :010101                          | Re                                      | gister:                  | 010101      | Zmeniť Register/službu                                               | odhlásiť 🗙                        |
|----------------------|---------------------------------------|-----------------------------|----------------------------------|-----------------------------------------|--------------------------|-------------|----------------------------------------------------------------------|-----------------------------------|
| -                    | ) sociá                               | <b>LNA PO</b>               | <b>ISŤOVŇ</b><br>ektronické služ | A<br>by                                 |                          |             | Podpora pre elektronici<br>tel.: 0906 171 737 alebo 02/<br>Kontaktný | ké služby<br>32471737<br>formulár |
| Doku                 | ument                                 |                             |                                  |                                         |                          |             |                                                                      | 2 🖂                               |
| i Do<br>Preh         | okument - Prehl<br>I'ad - Registračné | ľad - Manuá<br><u>listy</u> | lny vstup - Reg                  | j <b>istračné list</b><br><u>Prehľa</u> | : <b>y</b><br>d registra | <u>a M</u>  | lanuálny vstup - Registrační                                         | <u>á listy</u><br>'otvrdiť Späť   |
|                      |                                       |                             | Regis                            | trácia S                                | zčo                      |             |                                                                      |                                   |
| Hlavi                | ička registracnýc                     | ch listov                   | _                                |                                         |                          |             |                                                                      |                                   |
| Kód re               | gister org. 010101                    |                             |                                  |                                         |                          |             |                                                                      |                                   |
| <b>Zozn</b><br>Počet | am registracnýc<br>strán: 1 Strar     | h listov<br>na č.: 1        |                                  |                                         |                          |             |                                                                      |                                   |
| Por.č.               | 1                                     | Rodné č.                    |                                  | Meno                                    |                          | Priezvisko  | Zmazat                                                               | ×                                 |
|                      | Typ registr.                          | Dátum<br>narodenia          |                                  | Číslo                                   |                          | DIČ         | IČO                                                                  |                                   |
|                      | - vyberte si - 🔻                      | Dát. vzn. opr.              | 3                                | Dát. zán. opr.                          |                          | Dát. za     | Ď. Dát. uk. poz.                                                     |                                   |
|                      | Druh opr.                             | Dát. vzn.                   |                                  | Dát. storna                             |                          | Dát. vyo    | . Dát. evid.                                                         |                                   |
|                      | - vyberte si -                        | Titul pred                  |                                  | Titul za                                |                          | Rod. priezv | Predch.                                                              |                                   |
|                      |                                       | Čís. pov. pobyt             |                                  | Štát. prís.                             |                          | E-mai       | Telefon                                                              |                                   |
|                      | Pobyt                                 | Ulica                       |                                  | Or. číslo                               |                          | Súp. čísk   | Obec                                                                 |                                   |
|                      |                                       | Psč                         |                                  | Štát                                    |                          |             |                                                                      |                                   |
|                      | Podnikanie                            | Ulica                       |                                  | Číslo                                   |                          | Obe         | e Psč                                                                |                                   |
| Por.č.               | 2                                     | Rodné č.                    |                                  | Meno                                    |                          | Priezvisko  | Zmazań                                                               | ×                                 |
|                      | Typ registr.                          | Dátum<br>narodenia          |                                  | Číslo<br>oprávnenia                     |                          | DIČ         | IČO                                                                  |                                   |
|                      | - vyberte si - 🔻                      | Dát. vzn. opr.              |                                  | Dát. zán. opr.                          |                          | Dát. za     | Dát. uk. poz.                                                        |                                   |
|                      | Druh opr.                             | Dát. vzn.                   |                                  | Dát. storna                             |                          | Dát. vyo    | Dát. evid.                                                           |                                   |
|                      | - vyberte si -                        | Titul pred                  |                                  | Titul za                                |                          | Rod. priezv | Predch.                                                              |                                   |
|                      |                                       | Čís. pov. pobyt             |                                  | Štát. prís.                             |                          | E-mai       | Telefon                                                              |                                   |
|                      | Pobyt                                 | Ulica                       |                                  | Or. číslo                               |                          | Súp. čísk   | Obec                                                                 |                                   |
|                      |                                       | Dež                         |                                  | Štát                                    |                          |             | ,                                                                    |                                   |

Zobrazený formulár obsahuje jednotlivé bloky pre zadávanie viacerých registrácií oprávnení SZČO, ktoré sú očíslované poradovým číslom. Ako prvé sa vyberie typ registrácie v položke "Typ registr.". Podľa vybraného typu sa následne upraví prístupnosť jednotlivých ďalších položiek podľa ich povinnosti zadania pre daný typ registrácie. Používateľ postupne vyplní povinné polia a pokračuje, ak zadáva viacej registrácií oprávnení ďalšou podľa poradového čísla.

Pozor. Číslo oprávnenia je jedinečný identifikátor oprávnenia v danom registri, preto v rámci registra môže existovať iba jedna registrácia oprávnenia s daným číslom. Systém neumožní zapísať registráciu ďalšieho nového oprávnenia s rovnakým číslom, aké sa už v registri nachádza.

Po zadaní všetkých registrácií oprávnení, ktoré chce používateľ zadať stlačí tlačidlo **"***Potvrdit***"**. Tým sa spustia kontroly na zadaných dátach v dokumente, po skontrolovaní zadaných dát sa zobrazí obrazovka na nasledujúcom obrázku.

| Prihlasovacie meno (SSN): ICZ:010101                                                                 | Register: 010101                                                                                                    | Zmeniť Register/službu                                                     | odhlásiť 🗵                   |  |  |  |  |  |  |  |  |
|----------------------------------------------------------------------------------------------------|----------------------------------------------------------------------------------------------------|----------------------------------------------------------------------------|------------------------------|--|--|--|--|--|--|--|--|
| SOCIÁLNA POISŤOVŇA<br>Elektronické služby                                                            |                                                                                                    | Podpora pre elektronické<br>tel.: 0906 171 737 alebo 02/32<br>Kontaktný fo | služby<br>1471737<br>ormulár |  |  |  |  |  |  |  |  |
| Dokument                                                                                             |                                                                                                    |                                                                            | ? 🖂                          |  |  |  |  |  |  |  |  |
| Dokument - Prehľad - Manuálny vstup - Registrač<br>Prehľad - Registračné listy Prehľad registra Manu | <b>né listy</b><br><b>jálny vstup -</b> Registračné list                                                                                                    | Y                                                                          |                              |  |  |  |  |  |  |  |  |
|                                                                                                    | Zoznam chýb                                                                                                    |                                                                            |                              |  |  |  |  |  |  |  |  |
| Riadok s poradovým číslom 1 : Nie je vypl<br>Riadok s poradovým číslom 1 : Nie je vypln              | Zoznam chýb<br>Chyby :<br>Riadok s poradovým číslom 1 : Nie je vyplnené povinné pole Číslo oprávnenia pre typ registrácie 1<br>Riadok s poradovým číslom 1 : Nie je vyplnené povinné pole Štátna príslušnosť pre typ registrácie 1<br>Varovania : |                                                                            |                              |  |  |  |  |  |  |  |  |
| Potvrdiť                                                                                             | Odoslať Opraviť                                                                                                    | ¢                                                                          |                              |  |  |  |  |  |  |  |  |

V prípade ak boli zistené kontrolami chyby je ich popis zobrazený v časti *Chyby:* a tlačidlá **"***Potvrdit*" a **"***Odoslat*" sú neaktívne. Používateľ sa musí tlačidlom **"***Opravit*" vrátiť späť do formulára a opraviť chyby podľa popisu.

V prípade ak prebehli kontroly bez chyb je časť *Chyby*: prázdna a sú dostupné tlačidlá **"***Potvrdit*" a **"***Odoslat*".

Tlačidlom **"***Potvrdit***"** používateľ uloží zadané dáta dokumentu, ale neodošle ich na spracovanie. V takomto stave sa kedykoľvek môže vrátiť, opätovne si dokument otvoriť a doplniť ďalšie registrácie oprávnení, alebo zmeniť existujúce.

Tlačidlom **"Odoslat"** používateľ odošle dokument na spracovanie do systémov Sociálnej poisťovne. Po stlačení sa zobrazí obrazovka vyžadujúca, kvôli autorizácii zadanie kódu z GRID karty používateľa, po zadaní a potvrdení je dokument odoslaný na spracovanie. V stave po odoslaní už nie je možné dokument editovať ani meniť. Po určitom čase, keď prebehne spracovanie je možné si skontrolovať či boli zadané registrácie oprávnení v rámci dokumentu spracované alebo nie (viď. kapitola Kontrola stavu spracovania registrácií oprávnení).

Pozor. V systéme môže byť vždy iba jeden dokument v stave prijatý alebo chybný, tj. neodoslaný. Ak nie je dokument v stave odoslaný, tlačidlo **"***Nový"* ho otvorí na ďalšiu editáciu, čo je indikované červeným textom v hornej časti formulára. Ak chce používateľ vytvoriť nový prázdny dokument, musí existujúci neodoslaný stornovať, alebo odoslať.

## 6. Kontrola stavu spracovania registrácií oprávnení

Stav spracovania jednotlivých registrácií oprávnení je dostupný z menu položkou **"Prehľad** – **Registračné listy"** a následne výberom konkrétneho dokumentu výberom čísla dokumentu (linka). Na nasledujúcom obrázku je prehľad po výbere položky **"Prehľad – Registračné listy"** z menu.

| Prihlasovacie meno (SSN): 10                                                                                                    | Z:010101 R                                                                                                    | egister:                                              | 010101                                                                                        | Zmeniť Registe                                                                                   | r/službu odł                                            | nlásiť 🗵                          |
|----------------------------------------------------------------------------------------------------|----------------------------------------------------------------------------------------------------|-------------------------------------------------------|-----------------------------------------------------------------------------------------------|--------------------------------------------------------------------------------------------------|---------------------------------------------------------|-----------------------------------|
| SOCIÁLNA PO                                                                                                    | DISŤOVŇA<br>lektronické služby                                                                                                    |                                                       | te                                                                                            | Podpora pre el<br>el.: 0906 171 737 a<br>K                                                       | lektronické slu:<br>alebo 02/32471<br>iontaktný formi   | žby<br>737<br>ulár                |
| okument                                                                                                    |                                                                                                    |                                                       |                                                                                               |                                                                                                  |                                                         | ? 🖂                               |
| Dokument - Prehlad - Prehl                                                                                                    | ad - Redistrache listy                                                                                                    |                                                       |                                                                                               |                                                                                                  |                                                         |                                   |
| ehľad - Registračné listy                                                                                                    | Prehľa                                                                                                    | d registra                                            | Manua                                                                                         | álny vstup - Re                                                                                  | egistračné list<br>Počet                                | Y                                 |
| číslo dokumentu (EZU)                                                                                                    | Dátum akceptovania                                                                                                    | d registra                                            | <u>Manua</u><br>Vstup                                                                         | álny vstup - Re<br>Stav                                                                          | egistračné list<br>Počet<br>registrácií                 | v *                               |
| číslo dokumentu (EZU)                                                                                                    | Dátum akceptovania<br>18.12.2014 11:59:22                                                                                                    | d registra                                            | Manus<br>Vstup<br>manuálny (web)                                                              | <mark>álny vstup -</mark> Re<br><b>Stav</b><br>prijatý                                           | egistračné list<br>Počet<br>registrácií<br>1            | v *                               |
| číslo dokumentu (EZU) <u>S000400107756</u> <u>S000400107753</u>                                                                                                    | Dátum akceptovania           18.12.2014 11:59:22           12.12.2014 13:16:00                                                                                                    | d registra<br>Typ<br>S<br>S                           | Manus<br>Vstup<br>manuálny (web)<br>elektronicky                                              | <mark>álny vstup -</mark> Re<br>Stav<br>prijatý<br>odoslaný                                      | egistračné list<br>Počet<br>registrácií<br>1<br>1       | V *<br>E<br>E                     |
| Číslo dokumentu (EZU)<br><u>S000400107756</u><br><u>S000400107753</u><br><u>S000400107737</u>                                                                                    | Dátum akceptovania           18.12.2014 11:59:22           12.12.2014 13:16:00           09.12.2014 14:00:42                                                                                           | Typ<br>S<br>S<br>S<br>S                               | Manus<br>Vstup<br>manuálny (web)<br>elektronicky<br>manuálny (web)                            | <mark>álny vstup</mark> - Re<br>Stav<br>prijatý<br>odoslaný<br>stornovaný                        | egistračné list<br>Počet<br>registrácií<br>1<br>1<br>4  | V *<br>E<br>E<br>E                |
| Číslo dokumentu (EZU)<br><u>S000400107756</u><br><u>S000400107753</u><br><u>S000400107737</u><br><u>S000400107736</u>                                                            | Dátum akceptovania           18.12.2014 11:59:22           12.12.2014 13:16:00           09.12.2014 14:00:42           09.12.2014 12:48:28                                                             | Typ<br>S<br>S<br>S<br>S<br>S<br>S                     | Vstup<br>Manuálny (web)<br>elektronicky<br>manuálny (web)<br>manuálny (web)                   | <mark>Stav</mark><br>prijatý<br>odoslaný<br>stornovaný<br>odoslaný                               | Počet<br>registrácií<br>1<br>1<br>4<br>1                | V *<br>E<br>E<br>E<br>E           |
| Číslo dokumentu (EZU)           S000400107756           S000400107753           S000400107753           S000400107737           S000400107736           S010400107732            | Dátum akceptovania           18.12.2014 11:59:22           12.12.2014 13:16:00           09.12.2014 14:00:42           09.12.2014 12:48:28           09.12.2014 10:13:50                               | Typ<br>S<br>S<br>S<br>S<br>S<br>S<br>S<br>S           | Vstup<br>Manuálny (web)<br>elektronicky<br>manuálny (web)<br>manuálny (web)<br>manuálny (web) | álny vstup - Re<br>Stav<br>prijatý<br>odoslaný<br>stornovaný<br>odoslaný<br>odoslaný             | Počet<br>registrácií<br>1<br>1<br>4<br>1<br>1           | V *<br>E<br>E<br>E<br>E<br>E<br>E |
| Číslo dokumentu (EZU) <u>S000400107756</u> S000400107753           S000400107753           S000400107737           S000400107736           S010400107732           S010400107728 | Dátum akceptovania           18.12.2014 11:59:22           12.12.2014 13:16:00           09.12.2014 14:00:42           09.12.2014 12:48:28           09.12.2014 10:13:50           05.12.2014 15:57:20 | Typ<br>S<br>S<br>S<br>S<br>S<br>S<br>S<br>S<br>S<br>S | Vstup<br>Manuálny (web)<br>elektronicky<br>manuálny (web)<br>manuálny (web)<br>manuálny (web) | álny vstup - Re<br>Stav<br>prijatý<br>odoslaný<br>stornovaný<br>odoslaný<br>odoslaný<br>odoslaný | Počet<br>registrácií<br>1<br>1<br>4<br>1<br>1<br>1<br>1 | ⊻                                 |

Po výbere konkrétneho dokumentu kliknutím na jeho číslo sa zobrazí detail, obrazovka na nasledujúcom obrázku.

| P      | rihlasovacie men   | o (SSN): IC        | Z:010101                    | Re                  | gister: (   | 010101            | Zmeniť              | Register/službu                                      | odhlásiť 🗙                       |
|--------|--------------------|--------------------|-----------------------------|---------------------|-------------|-------------------|---------------------|------------------------------------------------------|----------------------------------|
| 4      | SOCIÁ              |                    | DISŤOVŇ<br>lektronické slu: | ÍA<br>žby           |             |                   | Podpo<br>tel.: 0906 | ra pre elektronick<br>171 737 alebo 02/<br>Kontaktný | e služby<br>32471737<br>formulár |
| Doki   | ument              |                    |                             |                     |             |                   |                     |                                                      | 2 🖂                              |
| 🖃 Do   | okument - Prehl    | 'ad - Prehľa       | ad - Registračı             | né listy            |             |                   |                     |                                                      |                                  |
| Preh   | l'ad - Registračné | listy              |                             | Prehľa              | ad registra | Ma                | anuálny vst         | up - Registračné                                     | listy                            |
|        |                    |                    |                             |                     |             |                   |                     |                                                      |                                  |
|        |                    |                    | Denia                       | tućaja (            | ZČO         | Späť Zobr         | aziť chyby          | Stornovať dokum                                      | ent Odoslať                      |
| Hlavi  | ička registracnýc  | h listov           | Regis                       | tracia s            | 5200        |                   |                     |                                                      |                                  |
| Kód re | gister org. 010101 |                    |                             |                     |             |                   |                     |                                                      |                                  |
| Zozn   | am registracnýci   | h listov           |                             |                     |             |                   |                     |                                                      |                                  |
| Pocet  | stran: 1 Stran     | a c.: 1            |                             |                     |             |                   |                     |                                                      |                                  |
| Por.č. | 1                  | Rodné č.           | 7810296945                  | Meno                | lvan        | Priezvisko        | Polak               |                                                      |                                  |
|        | Typ registr.       | Dátum<br>narodenia | 29.10.1978                  | Číslo<br>oprávnenia | 1234        | DIČ               |                     | IČO                                                  |                                  |
|        | vznik 🔻            | Dát. vzn. opr.     | 01.01.2014                  | Dát. zán. opr.      |             | Dát. zač.<br>poz. |                     | Dát. uk. poz.                                        |                                  |
|        | Druh opr.          | Dát. vzn.<br>zmeny |                             | Dát. storna         |             | Dát. vyd.<br>opr. | 01.01.2014          | Dát. evid.                                           |                                  |
|        | povolenie 🔻        | Titul pred         |                             | Titul za            |             | Rod. priezv.      |                     | Predch.<br>priezv.                                   |                                  |
|        |                    | Čís. pov.<br>pobyt |                             | Štát. prís.         | sк          | E-mail            |                     | Telefon                                              |                                  |
|        | Pobyt              | Ulica              | Andovska                    | Or. číslo           | 5           | Súp. číslo        | 12                  | Obec                                                 | Nove Zamky                       |
|        |                    | Psč                | 94053                       | Štát                | sк          |                   |                     |                                                      |                                  |
|        | Podnikanie         | Ulica              |                             | Číslo               |             | Obec              |                     | Psč                                                  |                                  |
|        | Stav spr           | acovania registr.  |                             |                     |             |                   |                     |                                                      |                                  |
|        | Chyby              |                    |                             |                     |             |                   |                     |                                                      |                                  |
|        |                    |                    |                             |                     |             |                   |                     |                                                      |                                  |
| Por.č. | 2                  | Rodné č.           |                             | Meno                |             | Priezvisko        |                     | _                                                    |                                  |
|        | Typ registr.       | Dátum<br>narodenia |                             | Číslo<br>oprávnenia |             | DIČ               |                     | IČO                                                  |                                  |
|        | - vyberte si - 🔻   | Dát. vzn. opr.     |                             | Dát. zán. opr.      |             | Dát. zač.<br>poz. |                     | Dát. uk. poz.                                        |                                  |
|        | Druh opr.          | Dát. vzn.<br>zmeny |                             | Dát. storna         |             | Dát. vyd.<br>opr. |                     | Dát. evid.                                           |                                  |
|        | - vyberte si -     | Titul pred         |                             | Titul za            |             | Rod. priezv.      |                     | Predch.<br>priezv.                                   |                                  |
|        |                    | Čís. pov.<br>pobyt |                             | Štát. prís.         |             | E-mail            |                     | Telefon                                              |                                  |
|        |                    |                    |                             |                     |             |                   | -                   |                                                      |                                  |

V tomto detaile každý blok registrácie oprávnenia obsahuje položky *Stav spracovania registr*. a *Chyby*. Položka *Stav spracovania registr*. obsahuje slovne stav spracovania, položka *Chyby* obsahuje v prípade nespracovania registrácie slovný popis chyby/chýb nespracovania registrácie oprávnenia.

# 7. Zistenie aktuálneho stavu registrovaných oprávnení SZČO

Používateľ má možnosť si kedykoľvek overiť stav v registri, tzn. zistiť či pre fyzickú osobu je zadaná registrácia oprávnenia, s akými údajmi, s akým začiatkom platnosti, či je prerušená a podobne.

Register je dostupný cez položku menu "*Prehľad registra"*, zobrazí sa obrazovka na

nasledujúcom obrázku obsahujúca polia pre zadávanie vyhľadávacích kritérií v registri.

| Prihlasovacie meno (SSN): IC | Z:010101                                                                                                    | Register: 010101                                 | Zmeniť Register/službu 🛛 odhlásiť 🔀                                                           |
|------------------------------|----------------------------------------------------------------------------------------------------|--------------------------------------------------|-----------------------------------------------------------------------------------------------|
| SOCIÁLNA PO                  | DISŤOVŇA<br>ektronické služby                                                                                                    |                                                  | Podpora pre elektronické služby<br>tel.: 0906 171 737 alebo 02/32471737<br>Kontaktný formulár |
| Dokument                     |                                                                                                    |                                                  | 2 🖂                                                                                           |
| Dokument - Prehl'ad - Prehl' | ad registra                                                                                                    |                                                  |                                                                                               |
| Prehľad - Registračné listy  | P                                                                                                    | rehľad registra                                  | Manuálny vstup - Registračné listy                                                            |
|                              | Vý<br>Zadajte ú<br>Meno:*/**<br>Priezvisko:*/**<br>Rodné číslo:<br>Dátum narodenia<br>Číslo oprávnenia<br>* Povinné výberové k<br>** Povolená hviezdič | iberové kritériá<br>daje pre vyhľadanie SZČO<br> |                                                                                               |

V tomto formulári je potrebné pre vyhľadanie zadať minimálne meno a priezvisko fyzickej osoby, ktorú chce používateľ v registri vyhľadať. Ďalej je možné vyhľadávať podľa rodného čísla, dátumu narodenia a čísla oprávnenia. Ak chcete vyhľadávať iba podľa jednej z týchto ďalších položiek a do mena a priezviska uveďte hviezdičku. Takto vyhľadáte napríklad registrácie podľa čísla oprávnenia, alebo rodného čísla.

Po zadaní požadovaných vyhľadávacích kritérií a potvrdení tlačidlom **"***Pokračovat***"** sa zobrazia registrácie oprávnení z registra so všetkými údajmi tak, aby si ich mohol používateľ skontrolovať, príklad je na nasledujúcom obrázku.

|                        |            |            |          |          |                        |                        |                         |                           |                |              |                     |           |                   |         |        |           |            |                   |                       | Uprevi      | r letteria |          |            |      |          |             |            |             |            |                         |               |        |       |
|------------------------|------------|------------|----------|----------|------------------------|------------------------|-------------------------|---------------------------|----------------|--------------|---------------------|-----------|-------------------|---------|--------|-----------|------------|-------------------|-----------------------|-------------|------------|----------|------------|------|----------|-------------|------------|-------------|------------|-------------------------|---------------|--------|-------|
|                        |            |            |          |          |                        |                        |                         |                           |                |              | Výberos<br>kritériá | ré Re     | gister:           | ۰       | 10101  |           |            |                   |                       |             |            |          |            |      |          |             |            |             |            |                         |               |        |       |
|                        |            |            |          |          |                        |                        |                         |                           |                |              |                     | Ma<br>Pr  | ino:<br>legvisko: |         |        |           |            |                   |                       |             |            |          |            |      |          |             |            |             |            |                         |               |        |       |
|                        |            |            |          |          |                        |                        |                         |                           |                |              |                     | Ro        | dné číslo:        | nie :   |        |           |            |                   |                       |             |            |          |            |      |          |             |            |             |            |                         |               |        |       |
|                        |            |            |          | N        |                        |                        |                         |                           |                |              |                     | à         | do oprávne:       | nia:    |        |           |            |                   |                       |             |            |          |            |      |          |             |            |             |            |                         |               |        |       |
| (international states) |            | Détum      | 1.1      | 3000     | Dátum                  | Dátum                  | Dátum                   | Dátum                     | Dátum Dátur    | Miesto       | Ditum               | Dátum     |                   |         | -      |           | Rota       | Dende bide stiere | Cislo                 | Ölitas      |            | Ortental | ni Sinteni |      |          |             |            |             | Réd 1      | Dátum Dátu              |               |        |       |
| oprávn                 | enta ĉislo | narodenia  | *C *C0 o | pråvnent | a vzniku<br>oprávnenia | zániku<br>oprávnenia p | začlatku<br>ozastavenia | ukončenia<br>pozastavenia | zmeny stornova | anla vydania | vydania             | evidencie | Meno Prie         | ezvisko | red    | fitul za  | priezvisko | priezvisko        | povolenia<br>na pobyt | pristudnost | Ulica      | čislo    | ĉislo      | Obec | Puč Stát | Ulica Cislo | pbec Psč m | all Telefón | registra v | vtvorenia posied<br>zme | nej Stor<br>V | novaný |       |
| 51                     |            | 30.03.1955 |          | 6        | 28.11.1994             |                        |                         |                           |                |              | 28.11.1994          |           | Ivan              |         |        | kad.soch. |            |                   |                       | sx          |            |          |            |      | 96701 SK |             |            |             | 010101 0   | 8.12.2014 08.12.2       | 014           | Ne     | Zmena |
| 69                     |            | 07.04.1954 |          | 6        | 28.11.1994             |                        |                         |                           |                |              | 28.11.1994          |           | Miria             |         |        | ked.mel.  |            |                   |                       | sx          | 1          |          |            |      | 85101 SK |             |            |             | 010101 0   | 8.12.2014 08.12.2       | 014           | Ne     | Zmena |
| 52                     |            | 23.04.1970 |          | 6        | 28.11.1994             |                        |                         |                           |                |              | 28.11.1994          |           | Peter             | M       | r.art. |           |            |                   |                       | sx          |            |          |            |      | 91901 SK |             |            |             | 010101 0   | 8.12.2014 08.12.2       | 014           | Ne [   | Zmena |
| 48                     |            | 06.07.1964 |          | 6        | 28.11.1994             |                        |                         |                           |                |              | 28.11.1994          |           | Zuzana            |         |        | ikad.mal. |            |                   |                       | sx          |            |          |            |      | 96681 SK |             |            |             | 010101 0   | 8.12.2014 08.12.2       | 014           | Ne     | Zmena |
| 143                    |            | 17.04.1967 |          | 6        | 25.11.1996             |                        |                         |                           |                |              | 25.11.1996          |           | Dana              | Mg      | r.art. |           |            |                   |                       | sx          |            |          |            | 11.  | 05304 SK |             |            |             | 010101 0   | 8.12.2014 08.12.2       | 014           | Ne     | Zmena |
| 203                    |            | 06.05.1980 |          | 6        | 23.03.2004             |                        |                         |                           |                |              | 23.03.2004          |           | Lucia             | Mg      | r.art. |           |            |                   |                       | sx          |            |          |            |      | 81707 SK |             |            |             | 010101 0   | 8.12.2014 08.12.2       | 014           | Ne     | Zmena |
| 25                     |            | 25.03.1960 |          | •        | 28.11.1994             |                        |                         |                           |                |              | 28.11.1994          |           | Śtefan            |         |        | kad.soch. |            |                   |                       | sx          |            |          |            | 1.1  | 97611 SK |             |            |             | 010101 0   | 8.12.2014 08.12.2       | 014           | Ne [   | Zmena |

# 8. Zmeny a ukončenie existujúceho oprávnenia SZČO cez register

Pre uľahčenie zadávanie zmien pre registrované oprávnenia používateľom poskytuje systém v registri funkcionalitu pre vytvorenie dokumentu s predvyplnenou registráciou z registra. Používateľ vyhľadá c registri príslušné oprávnenie alebo fyzickú osobu a tlačidlom "*Zmena"*  otvorí nový dokument s predvyplnenou jednou registráciou na základe dát z registra. Následne používateľ iba urobí požadované zmeny údajov a dokument odošle na spracovanie (viď. kapitola Zadanie nového oprávnenia/ní SZČO).